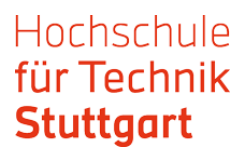

# Guide: Use of EZB Electronic Journals Library outside the campus network

The Electronic Journals Library (EZB) is a service for an effective use of scientific full text journals on the Internet. The database offers a quick, structured and uniform access to scientific full text journals. Crucial: you search for a journal title in the EZB - not for articles in journals. EZB is available in German only.

The options to access full text articles are displayed through varicolored traffic light symbols according to the licence conditions of the institution. In order to use EZB outside the campus network, as a HFT Member you can authenticate yourself via Shibboleth. After getting to EZB database via DBIS, proceed as follows:

**Step 1:** Choose EZB link from the database list.

| ECS Digital Library                                      | frei zugänglich 🔵   |
|----------------------------------------------------------|---------------------|
| Eesti Rahvusbibliograafia Andmebaas                      | frei zugänglich 🛛 🔵 |
| eigenfactor.org                                          | frei zugänglich (   |
| Eldis : The Gateway to Information on Development Issues | frei zugänglich 🛛 🔵 |
| Electronic Retrospective Index - Geological Society of   | frei zugänglich (   |
| America                                                  |                     |
| Elektronische Zeitschriftenbibliothek                    | frei zugänglich 🔵   |
| Elsa                                                     | frei zugänglich 🔵   |
| Entwicklungsbezogene Bildung                             | frei zugänglich 🔵   |
| EPALE Resource Centre                                    | frei zugänglich 🔵   |
| e-periodica.ch                                           | frei zugänglich 🔵   |
| ERIC                                                     | frei zugänglich 🔵   |
| Erlander Liste                                           | frei zudändlich 🦰   |

Step 2: Click on the URL at "Recherche starten".

| Datenbank-Infosystem (DBIS)           |                    |                                                                                        |                                         |  |  |
|---------------------------------------|--------------------|----------------------------------------------------------------------------------------|-----------------------------------------|--|--|
| Hochschule für Tec                    | hnik Stuttgar      | t                                                                                      | Stuttgart                               |  |  |
|                                       |                    |                                                                                        | Bibliothek                              |  |  |
| Homepage HFT-Bibliothek               | Bibliothekskata    | log                                                                                    |                                         |  |  |
| Suche nach Datenbanken                | Detailansicht      |                                                                                        |                                         |  |  |
| Schnelle Suche                        | Elektronische Zei  | itschriftenbibliothek                                                                  |                                         |  |  |
| Go!                                   | Weitere Titel:     | EZB                                                                                    |                                         |  |  |
| Erweiterte Suche                      | Recherche starten: | n: http://ezb.uni-regensburg.de/                                                       |                                         |  |  |
| Aktuelles                             | Verfügbar          | frei zugänglich Ö                                                                      |                                         |  |  |
| Fachübersicht                         | Inhalt:            | Datenbank wissenschaftlicher Volltextzeitschriften zu allen                            |                                         |  |  |
| Alphabetische Liste                   |                    | Fachgebieten, in der Regel mit Zugriff auf<br>mit Stand November 2016: 88 202 Titel, d | Abstracts;<br>avon 17 745 reine Online- |  |  |
| Sammlungen                            |                    | Zeitschriften; 55.202 Fachzeitschriften sin                                            | d im Volltext frei zugänglich.          |  |  |
| Ansprechpartner                       | Fachgebiete:       | Allgemein / Fachübergreifend                                                           |                                         |  |  |
| Bibliotheksauswahl /<br>Einstellungen | Schlagwörter:      | Zeitschrift<br>Bibliografie                                                            |                                         |  |  |
| Über DBIS                             | Erscheinungsform:  | WWW (Online-Datenbank)                                                                 |                                         |  |  |
|                                       | Datenbank-Typ:     | Zeitungs-, Zeitschriftenbibliographie 🚹                                                |                                         |  |  |
| Gefördert durch:                      | Berichtszeitraum:  | neuere und neueste Literatur                                                           |                                         |  |  |

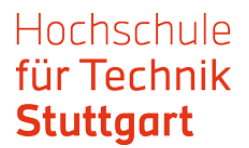

**Step 3:** Now you are at the EZB website. The website appears in blue colour. That means that you do not have an institutional access. The traffic light system shows that there is no user access for HFT members.

| Elektronische<br>Zeitschriftretällighte | Elektronische<br>Zeitschriftenbibliothek                                                                                      |        |                                      |
|-----------------------------------------|----------------------------------------------------------------------------------------------------|--------|--------------------------------------|
| Zeitschriften<br>Zeitschriftensuche     | Zeitschrift   ISSN suchen Erweiterte Suche                                                                                    | 1      | Die Volltexte der Zeitschriften sint |
| Liste nach Fachgebiet                   | Zeitschriftenliste nach Fachgebiet                                                                                            | - L    | ☑ ○○● nicht frei zugänglich          |
| Liste neuer EZB-Titel                   | Fachgebiet                                                                                                    | Anzahl | Nutzungsbedingungen                  |
| Bibliothek                              | Allgemeine und vergleichende Sprach- und Literaturwissenschaft. Indogermanistik. Außereuropäische Sprachen<br>und Literaturen | 3016   |                                      |
| Ansprechpartner                         | Allgemeines, Fachübergreifendes                                                                                               | 3029   |                                      |
| Zeitschrift vorschlagen                 | Anglistik. Amerikanistik                                                                                                    | 997    |                                      |
| Dibliothals avanüblar                   | Archäologie                                                                                                    | 1308   |                                      |
| Bibliotnek auswahlen                    | Architektur, Bauingenieur- und Vermessungswesen                                                                               | 2267   |                                      |

Go to "Bibliothek auswählen" ("Select library"), choose "Hochschulbibliotheken" ("University libraries") as a group of institutions and "Hochschule für Technik Stuttgart" as an institution. Click on "Einrichtung auswählen" ("Select institution").

| E:ZB<br>Elektronische<br>Zeitschriftesbeliehe | Elektronische<br>Zeitschriftenbibliothek                                                                                                    |
|-----------------------------------------------|----------------------------------------------------------------------------------------------------|
| Zeitschriften                                 | Bibliothek auswählen                                                                                                    |
| Zeitschriftensuche                            | Wählen Sie in diesem Formular die Einrichtung aus, deren EZB-Benutzeroberfläche Sie verwenden möchten. Nach<br>dem Wechsel werden Ihnen die für diese Einrichtung geltenden Lizenzinformationen angezeigt. Zugang zu den |
| Liste nach Fachgebiet                         | lizenzierten Zeitschriften erhalten Sie nur dann, wenn Sie sich im zugehörigen IP-Bereich dieser Einrichtung                                                                                                    |
| Liste nach Alphabet                           | beinden bzw. dort angemeidet sind.                                                                                                    |
| Liste neuer EZB-Titel                         | Einrichtung auswählen                                                                                                    |
| Bibliothek                                    | Wählen Sie zunächst hier eine<br>Gruppe von Einrichtungen aus:                                                                                                    |
| Ansprechpartner                               | Hochschulbibliotheken v                                                                                                    |
| Zeitschrift vorschlagen                       | Wählen Sie danach die                                                                                                    |
| Bibliothek auswählen                          | Hochschule für Technik Stuttgart                                                                                                    |
| Information & Service                         |                                                                                                    |
| Über die EZB                                  |                                                                                                    |
| Hilfe zur EZB                                 |                                                                                                    |
| EZB-Dienste                                   |                                                                                                    |

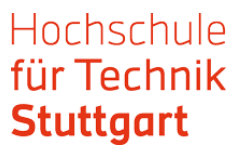

**Step 4:** Now you are logged in and can start your research. The website appears now in red colour. The traffic light system shows access options for the users.

| Elektronische<br>Zeitschaftwerbählerte            | Elektronische<br>Zeitschriftenbibliothek<br>Hochschule für Technik Stuttgart                                                                                   |               |                 | HFT<br>Stuttgart<br><b>Bibliothek</b>                                                    |
|---------------------------------------------------|----------------------------------------------------------------------------------------------------|---------------|-----------------|------------------------------------------------------------------------------------------|
| Katalog der HFT Fachdate                          | nbanken Zugangsmöglichkeiten                                                                                                    |               |                 | ⊖ 8                                                                                      |
| Zeitschriften<br>Zeitschriftensuche               | Zeitschrift   ISSN suchen Erweiterte Suche                                                                                                    |               | - Die Volltexte | der Zeitschriften sind<br>frei zugänglich.                                               |
| Liste nach Fachgebiet                             | Zeitschriftenliste nach Fachgebiet                                                                                                    | - /           |                 | für Angehörige der HFT                                                                   |
| Liste nach Alphabet                               | Fachgebiet                                                                                                    | Anzah         |                 | Stuttgart freigeschaltet.<br>Hier finden Sie weitere                                     |
| Liste neuer EZB- litel Bibliothek Ansprechpartner | Algemeine und vergleichende Sprach- und Literaturwissenschaft. Indogermanistik. Außereuropäische Sprachen<br>und Literaturen<br>Algemeines, Fachübergreifendes | 308.4<br>3548 | 000             | Zugangsmöglichkeiten.<br>nur für einen Teil der<br>erschienenen Jahrgänge<br>zugänglich. |
| Zeitschrift vorschlagen                           | Anglistik. Amerikanistik                                                                                                    | 1002          | ☑ 00●           | nicht zugänglich.                                                                        |
| Bibliothek auswählen                              | Archäologie<br>Architektur, Bauingenieur- und Vermessungswesen                                                                                                 | 1230<br>2483  |                 | Inhaltsverzeichnisse und<br>kurze Inhaltsangaben sind<br>oft frei.                       |
| Information & Service                             | Bildungsgeschichte                                                                                                    | 404           |                 |                                                                                          |
| Über die EZB                                      | Biologie                                                                                                    | 5492          | N               | utzungsbedingungen                                                                       |
| Hilfe zur EZB                                     | Chemie und Pharmazie                                                                                                    | 2788          |                 |                                                                                          |
| EZB-Dienste                                       | Elektrotechnik, Mess- und Regelungstechnik                                                                                                    | 1425          |                 |                                                                                          |
|                                                   | Energie, Umweltschutz, Kerntechnik                                                                                                    | 2418          |                 |                                                                                          |
|                                                   | Ethnologie (Volks- und Völkerkunde)                                                                                                    | 1590          |                 |                                                                                          |

**Step 5:** In the EZB, you can look for journal titles with basic or advanced search:

| Katalog der HFT Fachdaten | banken Zugangsmöglichkeiten                                                                                                |        |
|---------------------------|----------------------------------------------------------------------------------------------------|--------|
| Zeitschriften             | Zeitschrift   ISSN such an Erweiterte Suche                                                                                |        |
| Zeitschriftensuche        |                                                                                                    |        |
| Liste nach Fachgebiet     | Zeitschriftenliste nach Fachgebiet                                                                                         |        |
| Liste nach Alphabet       |                                                                                                    | Anzahl |
| Liste neuer EZB-Titel     |                                                                                                    | Anzani |
| Ribliothek                | Aligemeine und vergleichende Spräch- und Literaturwissenschaft, Indogermanistik, Außereuropaische Sprächen und Literaturen | 3084   |
| Bibliotnek                | Aligemeines, Fachubergreitendes                                                                                            | 3046   |
| Katalog der HFT Fachda    | tenbanken Zugangsmöglichkeiten                                                                                             |        |
| Zeitschriften             | Zeitschriftensuche                                                                                                    |        |
| Zeitschriftensuche        | Geben Sie bitte im folgenden Formular verschiedene Kriterien zu Ihrer gesuchten Zeitschrift ein. Informationen             |        |
| Liste nach Fachgebiet     | Hinweis: Sie können hier nicht nach Zeitschriftenartikeln suchen.                                                          | - 1    |
| Liste nach Alphabet       | Erweiterte Suche nach Zeitschriften                                                                                        | - L    |
| Liste neuer EZB-Titel     |                                                                                                    |        |
|                           | Suchkriterien                                                                                                    |        |
| Bibliothek                | Täskund/s                                                                                                    |        |
| Ansprechpartner           |                                                                                                    |        |
| Zeitschrift vorschlagen   | ISSN v und v                                                                                                    |        |
| Bibliothek auswählen      | Verlag v                                                                                                    |        |
| Information & Service     | Treffer pro Seite: 50 V                                                                                                    |        |
| Über die EZB              |                                                                                                    |        |
| Hilfe zur EZB             | Fachgebiete einschränken                                                                                                   |        |
| EZB-Dienste               | Auswahl an Fachgebieten:                                                                                                   |        |
|                           |                                                                                                    |        |

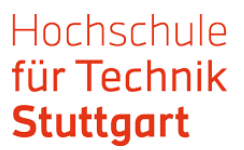

### If your list of hits has an interesting hit, click on the title. The traffic light system indicates if the journal is fully or only partly in full text available.

|                         | •00 | Accesul Populației la Tennologia Informațiilor și Comunicațiilor în Anul / Institutul Național de Statistica |
|-------------------------|-----|----------------------------------------------------------------------------------------------------|
| Liste nach Alphabet     | 000 | Acciones e Investigaciones Sociales                                                                          |
| Liste neuer EZB-Titel   | 000 | Accounts: A Newsletter of Economic Sociology                                                                 |
| Bibliothek              | 000 | ACENO - Revista de Antropologia do Centro-Oeste                                                              |
| Ansprechpartner         | 000 | ACME: An International E-Journal for Critical Geographies (via EBSCO Host)                                   |
| Zeitschrift vorschlagen | 000 | ACME : An International E-Journal for Critical Geographies                                                   |
| Bibliothek auswählen    | 000 | Acorn, The                                                                                                   |
|                         | 000 | Acta Iadertina                                                                                               |
| Information & Service   | 000 | Acta Ladertina (via EBSCO Host)                                                                              |
| Über die EZB            | 000 | Acta Scientiarum: Human and Social Sciences                                                                  |
| Hilfe zur EZB           | 000 | Acta Scientiarum: Human & Social Sciences (via EBSCO Host)                                                   |
| EZB-Dienste             | 000 | Acta Scientifica Academiae Ostroviensis. Sectio A: Nauki Humanistyczne, Społeczne i Techniczne               |

#### You get to the detail view in the EZB. Here appears the link to the full texts.

| Liste nach Fachgebiet   |                              | arnational E. Journal for Critical Coographics (via ERCCO Host)                                                                           |
|-------------------------|------------------------------|----------------------------------------------------------------------------------------------------|
| Liste nach Alphabet     |                              | anational E-Southar for Chical Geographies (via EBSCO Host)                                                                               |
| Liste neuer EZB-Titel   | Online-Verfügbarkeit: Vollte | extzugriff                                                                                                    |
| Bibliothek              | 000 Zu den Volltex           | ten: Academic Search Ultimate: 2010-07-01 - : (2010) -                                                                                    |
| Ansprechpartner         | OOO Zu den Volltex           | ten: Academic Search Ultimate: 2010-07-01 - : (2010) - 🚺                                                                                  |
| Zeitschrift vorschlagen | bereitgestellt von:          | Hochschule für Technik Stuttgart                                                                                                    |
| Bibliothek auswählen    |                              | Die Volltexte sind für Angehonge der HFT Stuttgart freigeschaltet.<br>Hier finden Sie weitere Zugangsmöglichkeiten.   Nutzungsbedingungen |
| Information & Service   | Allgemeine Angaben zur O     | nline-Ausgabe der Zeitschrift:                                                                                                    |
| Uber die EZB            | Titel:                       | ACME: An International E-Journal for Critical Geographies (via EBSCO Host)                                                                |
| EZB-Dienste             | Aktuelle Artikel:            | Newsfeed                                                                                                    |
|                         | Verlag / Anbieter:           | via EBSCO Host                                                                                                    |
|                         | Fachgebiet(e):               | Geographie   Soziologie                                                                                                    |
|                         | P-ISSN(s):                   | 1492-9732                                                                                                    |
|                         | ZDB-Nummer:                  | 2106775-2                                                                                                    |
|                         | Volltextartikel von/bis:     | 2010-07-01 -<br>für EBSCO-Datenbanken (Academic Search Complete,Academic Search Ultimate)                                                 |
|                         | Erscheinungsweise:           | lokale Zeitschrift                                                                                                    |
|                         | Kosten:                      | kostenpflichtig                                                                                                    |

**Step 6:** Click on the link to the full texts and you get to the login. Choose HfT as an institution and confirm your choice by clicking on the arrow button.

| <ul> <li>Homepage</li> <li>Aktueli</li> <li>Datenbanken</li> </ul>           | Login: Einrichtungsauswahl                                                                                                    |
|------------------------------------------------------------------------------|----------------------------------------------------------------------------------------------------|
| - Zugang/Passwort<br>- Kontakt<br>- Login                                    | Bitte wählen Sie die Einrichtung aus, der Sie angehören. Wenn Ihre Einrichtung<br>nicht zur Auswahl angeboten wird, können Sie sich nicht mit Benutzerkennung und<br>Passwort in ReDI einloggen:                                                                                                    |
| Status: kein Zugriff<br>Um auf die ReDI-<br>Datasbasien zugrafen zu          | HfT Stuttgart                                                                                                    |
| können, müssen Sie sich<br>einloggen! Sie sehen das<br>gesamte ReDI-Angebot. | Bitte beachten Ne: Ab sotort ist ein Login mit Benutzerkennung und Passwort nur<br>noch für Einrichtungen möglich, die einen eigenen Identity Provider (Login-Server)<br>im Rahmen der <u>DFN-AAI-Föderation</u> betreiben oder in Kürze betreiben werden.<br>Wenn Ihre Einrichtung hier nicht mehr zur Auswahl angeboten wird, können Sie<br>sich nicht mehr mit Benutzerkennung und Passwort einloggen. Bitte erkundigen Sie<br>sich ggf. bei Ihrer Bibliothek, ob und wenn ja wie Sie ReDI von ausserhalb des |
|                                                                              | Campus nutzen können.                                                                                                    |

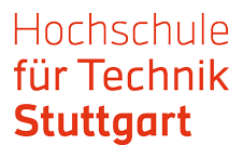

In the next step, you get to the web page of the journal provider (EBSCOhost, WISO etc.). There you can search for a particular issue or through the journal.

See here an example from EBSCO.

With other providers, the further actions can differ.

| Database: Academ                                     | nic Search Ultimate Publications                                                                                                    |
|------------------------------------------------------|----------------------------------------------------------------------------------------------------|
| Publications<br>Previous Record Next Re              | ecord                                                                                                    |
| Search within this publication<br>Publication Detail | s For "ACME: An International E-Journal for Critical Geographies"                                                                      |
| Title:                                               | ACME: An International E-Journal for Critical Geographies                                                                              |
| ISSN:                                                | 1492-9732                                                                                                    |
| Publisher Information:                               | Centre for Social, Spatial & Economic Justice<br>University of British Columbia<br>3333 University Way<br>Kelowna BC V1V 1V7<br>Canada |
| Bibliographic Records:                               | 07/01/2010 to present                                                                                                    |
| Full Text:                                           | 07/01/2010 to present                                                                                                    |
| Publication Type:                                    | Academic Journal                                                                                                    |
| Subjects:                                            | Geography & Cartography                                                                                                    |
| Description:                                         | Provides a forum for the publication of critical and radical work about space in the social sciences.                                  |
| Publisher URL:                                       | http://www.acme-journal.org                                                                                                    |
| Frequency:                                           | 3                                                                                                    |
| Peer Reviewed:                                       | Yes                                                                                                    |

| Search within this publication |                                                                                                    | All Issues                           |
|--------------------------------|----------------------------------------------------------------------------------------------------|--------------------------------------|
| Publication Detail<br>Title:   | Is For "ACME: An International E-Journal for Critical Geographies"<br>ACME: An International E-Journal for Critical Geographies        | + 2020<br>+ 2019<br>+ 2018           |
| Publisher Information:         | Centre for Social, Spatial & Economic Justice<br>University of British Columbia<br>3333 University Way<br>Kelowna BC V1V 1V7<br>Canada | + 2017<br>+ 2016<br>+ 2015<br>+ 2014 |
| Bibliographic Records:         | 07/01/2010 to present                                                                                                    | + 2013<br>+ 2012                     |
| Publication Type:<br>Subjects: | Academic Journal<br>Geography & Cartography                                                                                            | + 2011<br>+ 2010                     |
|                                |                                                                                                    |                                      |

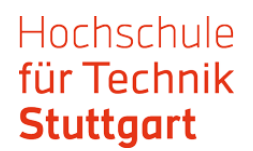

#### After finding the desired article, you get via the link to full text.

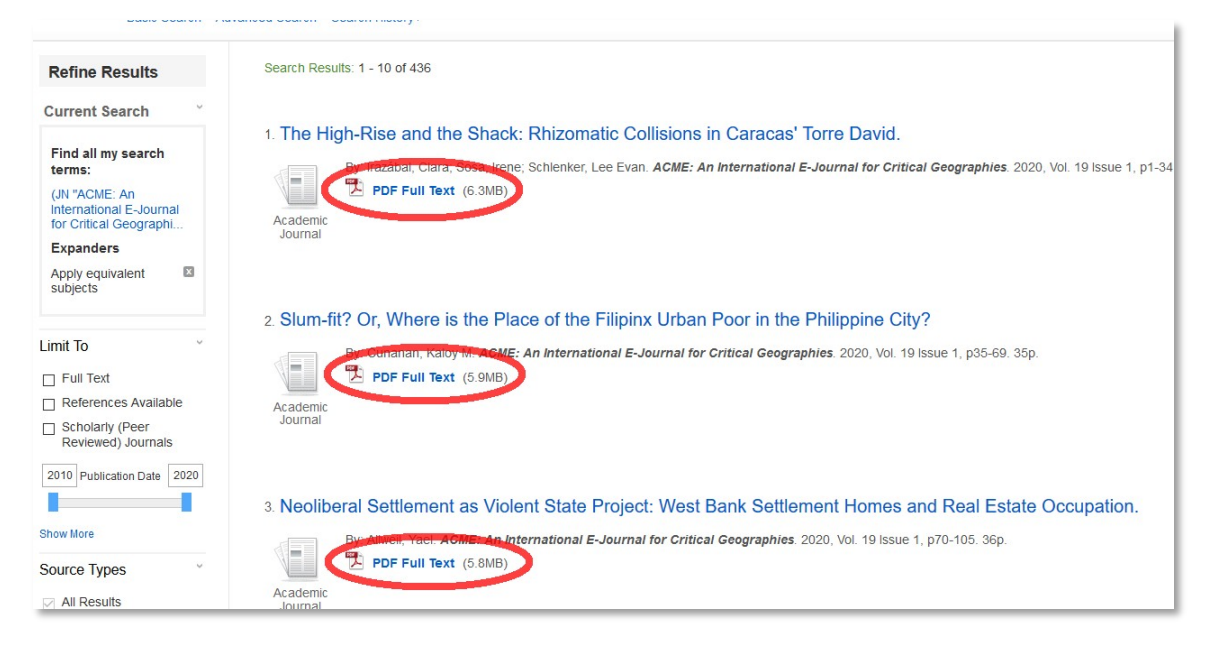

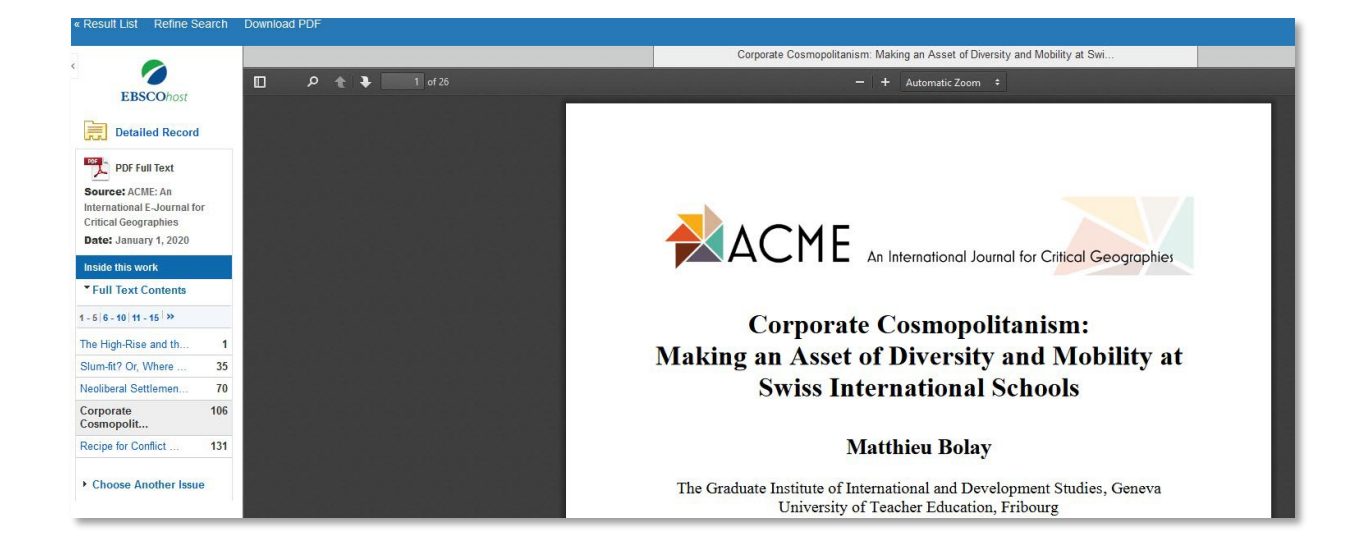

## If you have any questions, contact the HFT library via email or by telephone.

### Good luck with the research!